From your Home Page in Interfolio, select The Document Shared button

| My Tasks 🕦                                                                                                    | Search                                                                                         |  |  |  |
|----------------------------------------------------------------------------------------------------|------------------------------------------------------------------------------------------------|--|--|--|
| <b>O</b><br>Unread Tasks                                                                                      | <b>1</b><br>Read Tasks                                                                         |  |  |  |
| Title                                                                                                    | Due Date                                                                                       |  |  |  |
| Devetra Patrick FY 21 End of Year Performance Report - Administrators Physician Assistant Studies   Review    |                                                                                                |  |  |  |
| Add Activity                                                                                                  | Import Records                                                                                 |  |  |  |
| Select from the dropdown list to create a record of your professional activities.           Select         Go | Import records of your scholarly contributions and creative productions from academic sources. |  |  |  |
|                                                                                                    |                                                                                                |  |  |  |

| Physician Assistant Studies |                                                                                      |                                                |                                                        | Review Select the              |
|-----------------------------|--------------------------------------------------------------------------------------|------------------------------------------------|--------------------------------------------------------|--------------------------------|
| Init<br>hysici<br>Ivervie   | an Assistant Studies Re<br>w Packet Shared Committee Files                           | <b>Je</b><br>view                              | Candidate Instructions<br>View Instructions            | Shared Committee<br>Files Tab. |
| elow y<br>ne Can            | ou will find an overview of the packet requirements outli<br>ididate's Packet Guide. | ined by your institution. This page will be up | odated as you make progress toward your packet. To lea | arn more, read                 |
| Facu<br>Locke               | ulty180 Vita<br>ed                                                                   |                                                |                                                        | View                           |
| 0                           | Type<br>Annual Evaluation                                                            |                                                |                                                        |                                |
|                             |                                                                                      |                                                |                                                        |                                |
|                             | didate Documents                                                                     |                                                |                                                        | View                           |
| Can<br>Subm                 |                                                                                      |                                                | # Addad                                                |                                |
| Can<br>Subm                 | Туре                                                                                 | # Required                                     | # Added                                                |                                |
| Can<br>Subm                 | Type<br>Optional Documents                                                           | # Required<br>0 required                       | 1                                                      |                                |
| Can<br>Subm                 | Type<br>Optional Documents<br>FY21 End of Year Performance Report - Faculty          | # Required<br>0 required<br>3 required         | 1<br>3                                                 |                                |

You can either click on the Document Name to open it in the Interfolio Reader, or Click on Action to Download the file. From the Action Button, you will have the option to Copy or Download the files. The Copy option copies them to your Interfolio Dossier Account. The Download option will download a pdf to your computer.

| FY 21 End of Year Pert<br>Physician Assistant St<br>Unit<br>Physician Assistant Studies | Formance Report - Administ<br>Judies<br>Type<br>Review                                | Candidate Instructions     | / Packet |
|-----------------------------------------------------------------------------------------|---------------------------------------------------------------------------------------|----------------------------|----------|
| Physician Assistant St<br>Unit<br>Physician Assistant Studies                           | udies<br>Type<br>Review                                                               | Candidate Instructions     |          |
| <b>Unit</b><br>Physician Assistant Studies                                              | Type<br>Review                                                                        | Candidate Instructions     |          |
|                                                                                         |                                                                                       | View Instructions          |          |
| Overview Packet Shared Committee Files                                                  |                                                                                       | VIEW INSTRUCTIONS          |          |
| Below you will see files that have been sent to you                                     | y committee members.                                                                  | Acti                       | ions 🗸   |
| ✓ Sent by Jackie Williams on Jun 15,                                                    | 2021                                                                                  |                            |          |
| Shared Files                                                                            |                                                                                       | Actions                    |          |
| FY 21 End of Year Performance<br>/Desig                                                 | Report for Administrators - completed by Dean/Chair<br>nee   Step 2: Jackie Williams  | Download                   |          |
| FY 21 End of Year Performan<br>(Chair/De                                                | ce Report for Faculty - completed by Administrator<br>signee)   Step 1: Nancy Staples | Download                   |          |
| MET/NOT MET - July Check In   Ste                                                       | o 1: Nancy Staples                                                                    | Download                   |          |
| DEPOSIT-SLIP-03.25.21-1                                                                 |                                                                                       | Copy to Dossier   Download |          |

If you have already read your shared documents once, you will not have a Task to select on the Home page. Instead select Your Packets.

| * hsc <sup>‡‡</sup> The University,<br>Health science | ∉ NORTH TEXAS<br>CENTER <b>« FORT WORTH</b> |              |                     |                      |            |
|-------------------------------------------------------|---------------------------------------------|--------------|---------------------|----------------------|------------|
| Home<br>Your Packets                                  | My Tasks                                    |              |                     |                      |            |
| Faculty180                                            |                                             | 0            |                     |                      | 0          |
| Announcements & Help                                  |                                             | Unread Tasks |                     |                      | Read Tasks |
| Profile                                               |                                             |              |                     |                      |            |
| Activities                                            |                                             |              |                     |                      |            |
| Forms & Reports                                       | Title                                       |              | Due Date            |                      |            |
| Vitas & Biosketches                                   |                                             |              |                     |                      |            |
| Find Colleagues                                       |                                             |              |                     |                      |            |
| Account Access                                        |                                             |              |                     |                      |            |
| Administration 🗸 🗸                                    |                                             |              | (                   |                      |            |
| Review, Promotion and Tenure                          |                                             |              | Looks like you're a | all caught up. Nice. |            |

This will open a list of all your Annual Reviews, Check-Ins and P&T reviews you have completed in Interfolio. You can click on either the Title or View to access any shared documents. Then follow the steps on slides 2 & 3.

## **Your Packets**

## Completed

| Packet                                                                                            | Туре   | Responded | Completed    |      |
|---------------------------------------------------------------------------------------------------|--------|-----------|--------------|------|
| The University of North Texas Health Science Center at Fort Worth<br>December Check-In            | Other  | -         | Oct 28, 2020 | View |
| The University of North Texas Health Science Center at Fort Worth<br>December Check-In            | Other  | -         | Nov 5, 2020  | View |
| The University of North Texas Health Science Center at Fort Worth<br>December Check-In            | Other  | -         | Nov 18, 2020 | View |
| The University of North Texas Health Science Center at Fort Worth<br>December Check-In            | Other  | -         | Nov 18, 2020 | View |
| The University of North Texas Health Science Center at Fort Worth<br>April Check-In (HSC)         | Other  | -         | Mar 17, 2021 | View |
| Graduate School of Biomedical Sciences<br>End of Year Performance Report - Administrators GSBS v2 | Review | -         | Jun 4, 2021  | View |
|                                                                                                   |        |           |              |      |